# 航空公司客户价值分析

## 1 项目背景

信息时代的来临使得企业营销焦点从产品中心转变为客户中心,客户关系管理成为企业 的核心问题。客户关系管理的关键问题是客户分类,通过客户分类,区分无价值客户、高价 值客户,企业针对不同价值的客户制定优化的个性化服务方案,采取不同营销策略,将有限 营销资源集中于高价值客户,实现企业利润最大化目标。准确的客户分类结果是企业优化营 销资源分配的重要依据,客户分类越来越成为客户关系管理中亟待解决的关键问题之一。

面对激烈的市场竞争,各个航空公司都推出了更优惠的营销方式来吸引更多的客户,国 内某航空公司面临着常旅客流失、竞争力下降和航空资源未充分利用等经营危机。通过建立 合理的客户价值评估模型,对客户进行分群,分析比较不同客户群的客户价值,并制定相应 的营销策略,对不同的客户群提供个性化的客户服务是必须的和有效的。

## 2 项目目标

根据航空公司客户的会员档案信息及其乘坐航班记录数据,建立合理的客户价值评估模型对客户进行分群,为航空公司对不同价值的客户类别提供个性化服务、并制定相应的营销 策略提供方向与依据。

## 3 项目步骤

### 3.1 工程前期准备

### 3.1.1 导入数据

(1) 介绍航空公司客户会员档案信息及其乘坐航班记录数据 航空公司客户会员档案信息及其乘坐航班记录数据介绍如图 1 所示。

|    | A         | В         | С         | D            | E        | F        | G          | Н           | I            |
|----|-----------|-----------|-----------|--------------|----------|----------|------------|-------------|--------------|
| 1  | member_no | ffp_date  | load_time | flight_count | sum_yr_1 | sum_yr_2 | seg_km_sum | last_to_end | avg_discount |
| 2  | 54993     | 2006/11/2 | 2014/3/31 | 210          | 239560   | 234188   | 580717     | 1           | 0.961639043  |
| 3  | 28065     | 2007/2/19 | 2014/3/31 | 140          | 171483   | 167434   | 293678     | 7           | 1.25231444   |
| 4  | 55106     | 2007/2/1  | 2014/3/31 | 135          | 163618   | 164982   | 283712     | 11          | 1.254675516  |
| 5  | 21189     | 2008/8/22 | 2014/3/31 | 23           | 116350   | 125500   | 281336     | 97          | 1.090869565  |
| 6  | 39546     | 2009/4/10 | 2014/3/31 | 152          | 124560   | 130702   | 309928     | 5           | 0.970657895  |
| 7  | 56972     | 2008/2/10 | 2014/3/31 | 92           | 112364   | 76946    | 294585     | 79          | 0.967692483  |
| 8  | 44924     | 2006/3/22 | 2014/3/31 | 101          | 120500   | 114469   | 287042     | 1           | 0.965346535  |
| 9  | 22631     | 2010/4/9  | 2014/3/31 | 73           | 82440    | 114971   | 287230     | 3           | 0.962070222  |
| 10 | 32197     | 2011/6/7  | 2014/3/31 | 56           | 72596    | 87401    | 321489     | 6           | 0.828478237  |

#### 图 1 航空公司客户会员档案信息及其乘坐航班记录数据

因为业务数据的安全原因,客户会员档案信息数据集的数据已做了脱敏处理,只保留部 分重要属性,其各属性及说明如表 1 所示。

表 1 航空公司客户会员档案信息及其乘坐航班记录数据属性及其说明

| 属性名称         | 属性说明              |
|--------------|-------------------|
| member_no    | 会员卡号              |
| ffp_date     | 入会时间              |
| load_time    | 观测窗口的结束时间         |
| flight_count | 观测窗口内的飞行次数        |
| sum_yr_1     | 第一个观测窗口的票价收入      |
| sum_yr_2     | 第二个观测窗口的票价收入      |
| seg_km_sum   | 观测窗口的总飞行公里数       |
| last_to_end  | 最后一次乘机时间至观测窗口结束时长 |
| avg_discount | 平均折扣率             |

(2) 上传数据到 Python 数据挖掘建模平台

在新增数据源上,选择本地上传数据,如图 2 所示。

|           | P | /thon数据挖 | 掘建模平台      | ì   |      |       |        |        |    | ¢ |   |   | 0  |  |
|-----------|---|----------|------------|-----|------|-------|--------|--------|----|---|---|---|----|--|
| ◆<br>首页   |   | 我的数据源    | 共享数据源      |     |      |       |        |        |    |   |   |   |    |  |
| 数据源       |   | 十 新增数据》  | ₹ ▲        |     |      | 请输入表名 | 选择状态 🔻 | 请选择创建时 | 间  |   | ( | Э | 搜索 |  |
| 「工程       |   | 数据来源于5   | 之件         | 创建人 | 数据来源 | 同步状态  | 创建时间   |        | 操作 |   |   |   |    |  |
| ⑦<br>个人组件 |   | ■ 数据来源于数 | <b>牧居库</b> |     |      |       |        |        |    |   |   |   |    |  |
| ₩         |   |          |            |     |      |       |        |        |    |   |   |   |    |  |
| 日子        |   |          |            |     |      | 暂无数据  |        |        |    |   |   |   |    |  |
|           |   |          |            |     |      |       |        |        |    |   |   |   |    |  |

#### 图 2 本地上传数据源

在本地路径上选择文件,填写在平台新建的目标表名,如图 3 所示。

|                | <b>第</b>             | 建数据源      |       | ×         |
|----------------|----------------------|-----------|-------|-----------|
| 1<br>文件属性      |                      | 2<br>预览数据 |       | 3<br>字段设置 |
| 1.<br>上传文件     | air_data.csv等待上传… 删除 |           |       |           |
| 2.<br>* 新建目标表名 | air_data             |           |       |           |
| 列分隔符           | 逗룩 (,) 🔻             | 文件编码      | UTF-8 |           |
| 存储有效期 (天)      | 180 — +              | 预览设置      | 分页显示  |           |
|                |                      |           |       | 重置下一步     |

#### 图 3 本地选择文件上传

|                   |                            |                   |     | 新   | 主数据                 | 源 |   |    |   |    | ×         |
|-------------------|----------------------------|-------------------|-----|-----|---------------------|---|---|----|---|----|-----------|
| 1<br>文件属性         |                            |                   |     | 1   | - 2<br><b>页</b> 览数: | 据 |   |    |   |    | 3<br>字段设置 |
| 注意: 【字段名】另<br>原字段 | <b>只能是以字母开头,由小国</b><br>字段名 | 弓英文字母、数字、下划<br>类型 | 线组成 | ¥   | 度                   |   | 1 | 精度 |   | 备注 |           |
| member_no         | member_no                  | 数值                | -   | 255 | -                   | + | 0 |    | + |    |           |
| ffp_date          | ffp_date                   | 日期                | -   | 255 | -                   | + | 0 |    | + |    |           |
| load_time         | load_time                  | 日期                | -   | 255 | -                   | + | 0 |    | + |    |           |
| flight_count      | flight_count               | 数值                | -   | 255 | -                   | + | 0 |    | + |    |           |
| sum_yr_1          | sum_yr_1                   | 数值                | -   | 255 | -                   | + | 0 |    | + |    |           |
| sum_yr_2          | sum_yr_2                   | 数值                | -   | 255 | -                   | + | 0 |    | + |    |           |
|                   |                            |                   |     |     |                     |   |   |    |   |    | 上一步 确定    |

根据文件的数据,可以修改文件的字段名和类型,如图 4 所示。

#### 图 4 字段设置

上传成功,可以在平台的数据源上查看 air\_data 的数据,单击数据源操作的查看按钮如 图 5 所示,平台上 air\_data 航空公司客户会员档案信息及其乘坐航班记录数据预览,如图 6 所示。

|           | Python数据 | 挖掘建模型 | 平台      |       |       |                    |         | Ĺ <b>₽</b> |   | 0  |  |
|-----------|----------|-------|---------|-------|-------|--------------------|---------|------------|---|----|--|
| ◆<br>首页   | 我的数据源    | 共享数据源 |         |       |       |                    |         |            |   |    |  |
| 数据源       | 十 新增数    | 据源 ▼  |         |       | 请输入表名 | 选择状态 🔻             | 请选择创建时间 |            | O | 搜索 |  |
| 「五程       | 表        | 络     | 创建人     | 数据来源  | 同步状态  | 创建时间               | 操作      |            |   |    |  |
| ⑦<br>个人组件 | air_     | data  | teacher | 结构化文件 | 同步完成  | 2018-12-06 11:41:2 | 11 💿 🛍  |            |   |    |  |
| ₩         |          |       |         |       |       |                    |         |            |   |    |  |
| 日子        |          |       |         |       |       |                    |         |            |   |    |  |

#### 图 5 单击预览数据按钮

|           | 预览数据(分页加载) × |                   |              |            |             |            |             |  |  |  |  |  |  |
|-----------|--------------|-------------------|--------------|------------|-------------|------------|-------------|--|--|--|--|--|--|
| member_no | ffp_date     | load_time         | flight_count | sum_yr_1   | sum_yr_2    | seg_km_sum | last_to_end |  |  |  |  |  |  |
| 54993     | 2006-11-02   | 2014-03-31        | 210          | 239560     | 234188      | 580717     | 1           |  |  |  |  |  |  |
| 28065     | 2007-02-19   | 2014-03-31        | 140          | 171483     | 167434      | 293678     | 7           |  |  |  |  |  |  |
| 55106     | 2007-02-01   | 2014-03-31        | 135          | 163618     | 164982      | 283712     | 11          |  |  |  |  |  |  |
| 21189     | 2008-08-22   | 2014-03-31        | 23           | 116350     | 125500      | 281336     | 97          |  |  |  |  |  |  |
| 39546     | 2009-04-10   | 2014-03-31        | 152          | 124560     | 130702      | 309928     | 5           |  |  |  |  |  |  |
| 56972     | 2008-02-10   | 2014-03-31        | 92           | 112364     | 76946       | 294585     | 79          |  |  |  |  |  |  |
| 44924     | 2006-03-22   | 2014-03-31        | 101          | 120500     | 114469      | 287042     | 1           |  |  |  |  |  |  |
| 22631     | 2010-04-09   | 201/4-03-31       | 73           | 82440      | 11/1971     | 287230     | 3           |  |  |  |  |  |  |
|           |              | 共 62988 条 100 条/页 | হ 👻 < 1 2    | 3 4 5 6 63 | 30 〉 前往 1 页 |            |             |  |  |  |  |  |  |

图 6 air\_data 航空公司客户会员档案信息及其乘坐航班记录数据预览

## 3.1.2 新建空白工程

右击我的工程,新建一个空白的工程,如图 7 所示。

|                                               | Python数据挖掘建构                               | 等于台                | 4 8 9 0 |
|-----------------------------------------------|--------------------------------------------|--------------------|---------|
| ▼<br>谷<br>首页                                  | Ⅰ程                                         | 📩 🔍 Q 💶 120% % 🖹 🖸 | 工程信息    |
| ●<br>●<br>● ● ● ● ● ● ● ● ● ● ● ● ● ● ● ● ● ● | <ul> <li>● 新建工程</li> <li>▲ 导入工程</li> </ul> |                    | 未选择工程   |
| 工程                                            | よ 导出工程<br>■ 添加文件夹                          |                    |         |
| ⑦<br>个人组件                                     | 组件                                         |                    |         |
| ₩                                             | 输入内容进行过滤<br>▶ 系统组件                         |                    |         |
| 任务                                            | ▶ 个人组件                                     |                    |         |
|                                               | 模型                                         |                    |         |
|                                               |                                            |                    |         |
|                                               |                                            |                    |         |
|                                               |                                            |                    |         |

图 7 新建工程

填写工程的信息,包括工程名称和工程描述,如图 8 所示。

|        | 创建工程                                                                       | × |
|--------|----------------------------------------------------------------------------|---|
| * 工程名称 | 航空公司客户价值分析                                                                 |   |
| 工程描述   | 航空市场竞争激烈,某航空公司面临着常旅客流失、竞争力下降、航空资源未充分利用等经营危机。通过积累的大量的会员档案信息和其乘坐航班记录,建立合理的客户 |   |
| 工程位置   | ▼ 我的工程                                                                     |   |
|        |                                                                            |   |
|        |                                                                            |   |
|        | 重置确定                                                                       |   |

#### 图 8 填写工程信息

## 3.2 数据预处理

读取 air\_data 数据,步骤如图 9 所示。

(1)选择航空公司客户价值分析工程。

(2) 选择输入源组件。

(3) 拖入输入源组件。

(4) 填写数据表名。

(5) 单击更新按钮,更新出航空公司客户会员档案信息及其乘坐航班记录数据。

|             | Python数据挖掘建模平台                           |                     |    | A   8   G        | 0  |
|-------------|------------------------------------------|---------------------|----|------------------|----|
| ▲<br>首页     |                                          | 🛓 🔍 🔍 120%) % 🖺 🗅 🔿 |    | > 字段属性           |    |
| <b>劉</b> 据源 | ▼ 我的工程<br>1. ▲ 航空公司客户                    | 3. (三 输入源           | 4. | 数据表<br>air_data  | 0  |
| 工程          |                                          |                     |    | 字段信息             |    |
|             |                                          |                     | 5. | 2                |    |
| 个人组件        | 组件                                       |                     |    | 字段               | 类型 |
| <b>₩</b> 模型 | 输入内容进行过滤<br>▼ 系统组件                       |                     |    | member_<br>no    | 数值 |
|             | ▼ 输入/输出                                  |                     |    | ffp_date         | 日期 |
| 任务          | 2. 二输入源                                  |                     |    | load_time        | 日期 |
|             | <ul> <li>ご 輸出源</li> <li>● 预处理</li> </ul> |                     |    | flight_cou<br>nt | 数值 |
|             | ▶ 统计分析                                   |                     |    |                  |    |
|             | ▶ 分类                                     |                     |    |                  |    |
|             |                                          |                     |    |                  |    |
|             |                                          |                     |    |                  |    |
|             | 模型                                       |                     |    | > 组件描述           |    |

图 9 输入源组件

### 3.2.1 全表统计

了解数据整体情况,先对数据进行全表统计,分析统计结果。步骤如图 10 所示。

(1) 找到统计分析→全表统计组件。

(2) 拖入全表统计组件,并将数据源和全表统计组件连接。

(3) 单击更新按钮,勾选全部航空公司客户会员档案信息及其乘坐航班记录数据的字段 作为输出字段。

(4) 对全表统计组件右键,选择运行该节点。

|          | Python 数据挖掘建模半台     |                  | 4            |
|----------|---------------------|------------------|--------------|
| 合<br>首页  | I程 O                | 🛓 Q Q 120% % 🖹 D | ◇ 字段属性       |
| 2        | ▼ 我的工程              |                  | 特征 😡         |
| 据源       | ▲ 航空公司客户            |                  | □ 3.         |
| 但        |                     | 2.               | 添加字段过滤字符串    |
| -108     | tildt.              |                  | ▼ 字段         |
| e ant    | A STATE             |                  |              |
|          |                     |                  | Member_no    |
| <b>₽</b> | ● ATLI 力好<br>● 因子分析 |                  | Mp_date      |
|          | © 卡方检验              |                  | Ioad_time    |
| 昌        | € 相关性分析             |                  | flight_count |
|          | € 单样本T检验            |                  |              |
|          | 1. ● Wilcoxon秩和     |                  |              |
|          | Wilcoxon付号          |                  |              |
|          | ▶ 2903 TUTA22       |                  |              |
|          | ▶ 正态性检验             |                  |              |
|          | Mann-Whitney.       |                  |              |
|          | ▶ K-S检验             |                  | 1            |
|          | € 全表统计              |                  |              |
|          | 横型                  |                  | > 组件描述       |

#### 图 10 全表统计组件

(5)运行完成后,对全表统计组件右键,选择查看数据。查看、分析得到各属性的统计结果:数据量、均值、方差、最大值、最小值等,如图 11 所示。

|              | 预览数据  |          |          |     |                |  |  |  |  |  |  |
|--------------|-------|----------|----------|-----|----------------|--|--|--|--|--|--|
| col          | count | mean     | std      | min | upper_quartile |  |  |  |  |  |  |
| member_no    | 62988 | 31494.5  | 18183.21 | 1   | 15747.75       |  |  |  |  |  |  |
| flight_count | 62988 | 11.84    | 14.05    | 2   | 3              |  |  |  |  |  |  |
| sum_yr_1     | 62438 | 5355.29  | 8109.41  | 0   | 1003           |  |  |  |  |  |  |
| sum_yr_2     | 62850 | 5604.03  | 8703.36  | 0   | 780            |  |  |  |  |  |  |
| seg_km_sum   | 62988 | 17123.88 | 20960.84 | 368 | 4747           |  |  |  |  |  |  |
| last_to_end  | 62988 | 176.12   | 183.82   | 1   | 29             |  |  |  |  |  |  |
| avg_discount | 62988 | 0.91     | 0.29     | 0   | 1              |  |  |  |  |  |  |

图 11 各属性的统计结果

## 3.2.2 缺失值处理

数据可能存在缺失值,先对数据进行缺失值处理,步骤如图 12 所示。

(1) 找到预处理→缺失值处理组件。

(2) 拖入缺失值处理组件,并将数据源和缺失值处理组件连接。

(3) 单击更新按钮,勾选全部菜品数据的字段作为输出字段。

(4) 对缺失值处理组件右键,选择运行该节点。

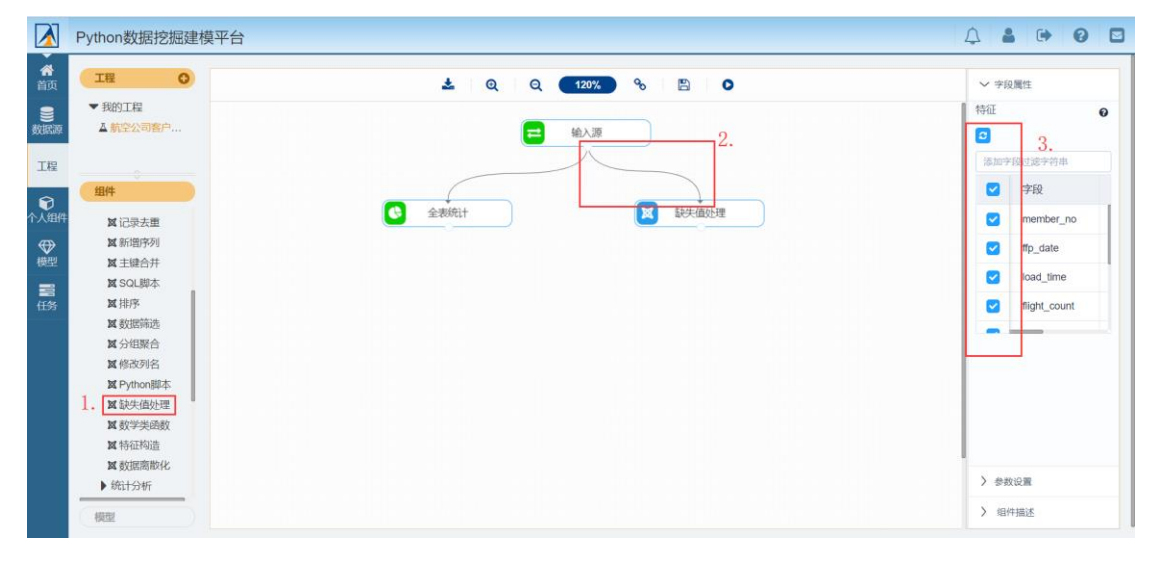

#### 图 12 缺失值处理组件

(5)运行完成后,对缺失值处理组件右键,选择查看数据,如图 13 所示。

|                                              |            |            | 预览数据         |          |          | ×          |
|----------------------------------------------|------------|------------|--------------|----------|----------|------------|
| member_no                                    | ffp_date   | load_time  | flight_count | sum_yr_1 | sum_yr_2 | seg_km_sum |
| 54993                                        | 2006-11-02 | 2014-03-31 | 210          | 239560   | 234188   | 580717     |
| 28065                                        | 2007-02-19 | 2014-03-31 | 140          | 171483   | 167434   | 293678     |
| 55106                                        | 2007-02-01 | 2014-03-31 | 135          | 163618   | 164982   | 283712     |
| 21189                                        | 2008-08-22 | 2014-03-31 | 23           | 116350   | 125500   | 281336     |
| 39546                                        | 2009-04-10 | 2014-03-31 | 152          | 124560   | 130702   | 309928     |
| 56972                                        | 2008-02-10 | 2014-03-31 | 92           | 112364   | 76946    | 294585     |
| 44924                                        | 2006-03-22 | 2014-03-31 | 101          | 120500   | 114469   | 287042     |
| 22631                                        | 2010-04-09 | 2014-03-31 | 73           | 82440    | 114971   | 287230     |
| 共62300条 25条页 💌 < 1 2 3 4 5 6 … 2492 > 前往 1 页 |            |            |              |          |          |            |

#### 图 13 缺失值处理结果

### 3.2.3 数据筛选

将航空公司客户会员档案信息及其乘坐航班记录数据进行数据筛选,步骤如图 14、图 15 所示。

(1) 找到预处理→数据筛选组件。

(2) 拖入数据筛选组件,并将数据缺失处理和数据筛选连接。

(3) 选择字段属性,单击更新数据,选择全部字段输出。

(4)选择参数设置,设置条件为 sum\_yr\_1>0, sum\_yr\_2>0, seg\_km\_sum>0 进行数据筛选。

(5) 对数据筛选组件右键,选择运行该节点。

|            | Python数据挖掘建模                                           | 平台                     |                                              | <b>G O E</b>                                                 |
|------------|--------------------------------------------------------|------------------------|----------------------------------------------|--------------------------------------------------------------|
| ▲          | 工程                                                     | 📩 IQIQ 120%) % I 🖺 I O | >> 字段                                        | 定属性                                                          |
| 数据源        | <ul> <li>▼我的工程</li> <li>▲航空公司客户</li> <li>毎件</li> </ul> | 金入原                    | 特征<br>こ<br>添加字                               | ② 3. ◎ ◎ □ ○                                                 |
| 上程<br>个人组件 | ¥ 记录去重<br>¥ 新增序列<br>¥ 主键合并                             | ◆ 全炭统计 ★ 全炭统计 ★ 由失值处理  |                                              | 学段<br>member_no<br>ffo_date                                  |
| ♥型         | X SOL脚本<br>X 排序<br>1. X 数据筛选<br>X 分组聚合                 | 2. 数据标选                |                                              | load_time<br>flight_count                                    |
|            | XX 修改列名<br>XX Python脚本<br>XX 缺失值处理<br>XX 数学关函数         |                        |                                              |                                                              |
|            | <b>X</b> 特征构造                                          |                        | <ul> <li>&gt; 参数</li> <li>&gt; 组件</li> </ul> | 2.22<br>2.12<br>2.12<br>2.12<br>2.12<br>2.12<br>2.12<br>2.12 |

图 14 数据筛选组件\_字段属性

|     | Python数据挖掘建模              | 平台                                              | A 🛔 🗭 🛛 🖾                                                                                                 |
|-----|---------------------------|-------------------------------------------------|----------------------------------------------------------------------------------------------------|
| 谷首页 | 工程 〇 ▼我的工程                | 🛃 Q Q 120% % 🖺 🔘                                | > 字段屬性                                                                                                    |
| 数据源 | ▲ 航空公司客户<br>分割            |                                                 | ✓ 参数设置 条件 4.1                                                                                             |
|     | <b>國</b> 记录去重<br>國 新增序列   | 全表统计         4.2           【】 缺失值处理         4.3 | and         sum_:         >         0         0           and         sum_:         >         0         0 |
| ♥   | X 主键合并<br>X SOL即本<br>X 排序 | 又 数据筛选                                          | and v seg_k v > v 0 f                                                                                     |
| 任务  | ■ 数据筛选<br>■ 分组聚合          |                                                 | sum_yr_2>0,<br>seg_km_sum>0                                                                               |
|     | X Python脚本<br>X 缺失值处理     |                                                 |                                                                                                    |
|     | <b>X</b> 数学关函数<br>X 特征构造  |                                                 |                                                                                                    |
|     | 模型                        |                                                 | > 组件描述                                                                                                    |

图 15 数据筛选组件\_参数设置

(6)运行完成后,对数据筛选组件右键,选择查看数据,数据筛选的输出表结果,如图 16

所示。

| 预选数据                                          |            |            |              |          |          |  |
|-----------------------------------------------|------------|------------|--------------|----------|----------|--|
| member_no                                     | ffp_date   | load_time  | flight_count | sum_yr_1 | sum_yr_2 |  |
| 54993                                         | 2006-11-02 | 2014-03-31 | 210          | 239560   | 234188   |  |
| 28065                                         | 2007-02-19 | 2014-03-31 | 140          | 171483   | 167434   |  |
| 55106                                         | 2007-02-01 | 2014-03-31 | 135          | 163618   | 164982   |  |
| 21189                                         | 2008-08-22 | 2014-03-31 | 23           | 116350   | 125500   |  |
| 39546                                         | 2009-04-10 | 2014-03-31 | 152          | 124560   | 130702   |  |
| 56972                                         | 2008-02-10 | 2014-03-31 | 92           | 112364   | 76946    |  |
| 44924                                         | 2006-03-22 | 2014-03-31 | 101          | 120500   | 114469   |  |
| 22631                                         | 2010-04-09 | 2014-03-31 | 73           | 82440    | 114971   |  |
| 共41516条 25 船页 💌 🤇 1 2 3 4 5 6 🚥 1661 〉 前往 1 页 |            |            |              |          |          |  |

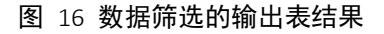

## 3.2.4 特征构造

原属性中含有描述相同意义的特征时,这些稀疏特征可通过变换、合并减少数据维度、 提高效率,同时还保留原特征的主要信息,这个过程就是特征构造的过程。步骤如图 17、 图 18 所示。

- (1) 找到预处理→特征构造组件。
- (2) 拖入特征构造组件,将缺失值处理和特征构造组件连接。
- (3)选择字段属性,单击更新数据,勾选数据的全部字段。
- (4) 选择参数, 输入新构造的特征名: long, 及其生成的表达式: load\_time-ffp\_date, 即

观测窗口的结束时间-入会时间,新特征名表示了客户在入会时间到观测窗口的时间间隔。

(5) 对特征构造组件右键,选择运行该节点。

|                                         | Python数据挖掘建模平台                                                                                                    | Ĺ    | ] & 🗭 🛛 🗖                                                                                                    |
|-----------------------------------------|----------------------------------------------------------------------------------------------------|------|----------------------------------------------------------------------------------------------------|
| ▲ 前 ))))))))))))))))))))))))))))))))))) | 12     ●     ▲     ●     ●       ●     秋台工程     ▲     ●     ●       ▲     ●     ●     ●     ●       ●     ★約1程     ●     ●     ●       ▲     ●     ●     ●     ●       ▲     ●     ●     ●     ●       ▲     ●     ●     ●     ●       ●     ★約2所     ●     ●     ●       ■     ●     ●     ●     ●       ●     ●     ●     ●     ●       ●     ●     ●     ●     ●       ●     ●     ●     ●     ●       ●     ●     ●     ●     ●       ●     ●     ●     ●     ●       ●     ●     ●     ●     ●       ●     ●     ●     ●     ●       ●     ●     ●     ●     ●       ●     ●     ●     ●     ●       ●     ●     ●     ●     ●       ●     ●     ●     ●     ●       ●     ●     ●     ●     ●       ●     ●     ●     ●     ●       ●     ●     ● | 120% | <ul> <li>&gt; 字段電性</li> <li>特征</li> <li>③</li> <li>③</li> <li>ぶ加字段过述字符串</li> <li>②</li> <li>学段</li> <li>○</li> <li>●</li> <li>○</li> <li>●</li> <li>○</li> <li>○</li></ul> |
|                                         | ▶ 病计分析<br>▶ 分类<br>▶ 回归                                                                                                    |      | > 参数设置 > 组供描述                                                                                                    |

图 17 特征构造组件\_字段属性

|                  | Python数据挖掘建模型                            | 平台                       | 4 2 6 0 2                   |
|------------------|------------------------------------------|--------------------------|-----------------------------|
| ▼<br>合<br>首页     | I程 O                                     | 초 🛛 Q 📄 Q 💶 120% 🖉 🖓 🖄 🖸 | > 字段属性                      |
| ●<br>数据源         | ▼ 我的工程<br>▲ 航空公司客户                       | 🔁 輸入源                    | ✓ 参数设置 4.                   |
| 工程               |                                          |                          |                             |
| <b>行</b><br>个人组件 | 金田住                                      | X 缺失值处理                  | 表达式 🕑<br>load_time-ffp_date |
| ₩                | XX 修改列名                                  | <b>文</b> 特征[145]道        |                             |
| 日子               | <b>X</b> 缺失值处理<br>X 数学关函数                |                          |                             |
|                  | <b>X</b> 特征构造<br>X 数据离散化                 |                          |                             |
|                  | <ul> <li>▶ 统计分析</li> <li>▶ 分类</li> </ul> |                          |                             |
|                  |                                          |                          | > 组件描述                      |

图 18 特征构造组件\_参数设置

(6)运行完成后,对特征构造组件右键,选择查看数据,特征构造的输出表结果如图 19

所示。

|       | 预览数据                                          |          |            |             |              |      |  |  |
|-------|-----------------------------------------------|----------|------------|-------------|--------------|------|--|--|
| count | sum_yr_1                                      | sum_yr_2 | seg_km_sum | last_to_end | avg_discount | long |  |  |
|       | 239560                                        | 234188   | 580717     | 1           | 1            | 2706 |  |  |
|       | 171483                                        | 167434   | 293678     | 7           | 1            | 2597 |  |  |
|       | 163618                                        | 164982   | 283712     | 11          | 1            | 2615 |  |  |
|       | 116350                                        | 125500   | 281336     | 97          | 1            | 2047 |  |  |
|       | 124560                                        | 130702   | 309928     | 5           | 1            | 1816 |  |  |
|       | 112364                                        | 76946    | 294585     | 79          | 1            | 2241 |  |  |
|       | 120500                                        | 114469   | 287042     | 1           | 1            | 2931 |  |  |
|       | 82440                                         | 114971   | 287230     | 3           | 1            | 1452 |  |  |
|       | 共11516条 25条/页 💌 🤇 1 2 3 4 5 6 … 1681 〉 前往 1 页 |          |            |             |              |      |  |  |

#### 图 19 特征构造结果

## 3.2.5 数据标准化

当属性间的量级相差较大时,如 seg\_km\_sum 和 avg\_ discount,容易造成取值较大的特征决定输出的结果。数据标准化将数据统一映射到特定的区间,消除数据的量纲,步骤如图 20 所示。

(1) 找到预处理→数据标准化组件。

(2) 拖入数据标准化组件,将特征构造和数据标准化组件连接。

(3)选择字段属性,单击更新数据,勾选 flight\_count, seg\_km\_sum, last\_to\_end, avg\_discount, long 字段。

(4) 对数据标准化组件右键,选择运行该节点。

|              | Python数据挖掘建模型       | 平台               |      |              |       | B 🕞 🛛 🖾    |
|--------------|---------------------|------------------|------|--------------|-------|------------|
| ▲            | Ⅰ程 ●                | 🛃 Q Q 120% % 🖺 O | ~ 字段 | 调性           |       |            |
| 9            | ▼ 我的工程              |                  | 特征   |              |       | 0          |
| 数据源          | ▲ 航空公司客户            | 😑 輸入源            | 2    | 3.           |       |            |
| 工程           |                     |                  | 添加字  | 段过滤字符串       |       |            |
|              |                     |                  |      | 字段           | 类型    | 取值范围       |
| 个人组件         |                     | ₩ 缺失值处理          |      | member_no    | 数值    | •          |
| $\bigotimes$ |                     |                  |      | ffp_date     | 日期    | 2011-01-13 |
| 模型           | X 纯随机性检验<br>X 平稳性检验 | ▼ 特征构造           |      | load_time    | 日期    | 2014-03-31 |
| 日子           | 1. 🛛 数据标准化          | 2. 数据标准化         |      | flight_count | 数值    | 2-22       |
|              | XK步差分               |                  |      |              | 44 /m | 0.0400     |
|              | ■ 数据集划分             |                  |      |              |       |            |
|              | 🗙 修改类型              |                  |      |              |       |            |
|              | ⋈ 表堆叠               |                  |      |              |       |            |
|              | 🗙 记录去重              |                  | U    |              |       |            |
|              | 🗙 新增序列              |                  | > 参数 | 设置           |       |            |
|              | 模型                  |                  | > 组( | +描述          |       |            |

#### 图 20 数据标准化组件

(7)运行完成后,对数据标准化组件右键,选择查看数据,数据标准化的输出表结果如图 21 所示。

|                                                |                    | 预览数据                |                     |                      |  |
|------------------------------------------------|--------------------|---------------------|---------------------|----------------------|--|
| flight_count                                   | seg_km_sum         | last_to_end         | avg_discount        | long                 |  |
| 14.055230506971206                             | 26.799973857809867 | -0.9476829635970925 | 0.30159700783351123 | 1.4374009532386682   |  |
| 9.087691175964295                              | 13.147025806592625 | -0.9145840819808607 | 0.30159700783351123 | 1.3088293497199535   |  |
| 8.73286693803523                               | 12.67299516867084  | -0.8925181609033728 | 0.30159700783351123 | 1.3300613576404752   |  |
| 0.7848040084241713                             | 12.55998124174909  | -0.4181008577373831 | 0.30159700783351123 | 0.6600735521484566   |  |
| 9.93926934699405                               | 13.919953547534726 | -0.9256170425196046 | 0.30159700783351123 | 0.38759611716842796  |  |
| 5.68137849184527                               | 13.190167065733208 | -0.5173975025860786 | 0.30159700783351123 | 0.8889074152918574   |  |
| 6.320062120117587                              | 12.831385899583898 | -0.9476829635970925 | 0.30159700783351123 | 1.7028010522451897   |  |
| 4.333046387714822                              | 12.840328078986799 | -0.9366500030583486 | 0.30159700783351123 | -0.04176226522434451 |  |
| 共 62300 祭 25 祭(页 💗 < 1 2 3 4 5 6 2492 > 前往 1 页 |                    |                     |                     |                      |  |

#### 图 21 数据标准化结果

### 3.2.6 修改类型

新构造的特征 long 为非数值型数据,无法直接进行模型聚类,需要修改数据类型。步骤如所示。

(1) 找到预处理→修改类型组件。

(2) 拖入修改类型组件,将数据标准化和修改类型组件连接。

(3)选择字段属性,单击更新数据,勾选数据的全部字段。

(4) 设置修改规则,选择 long 字段,设置新类型为数值,同时根据需求,设置参数保留 小数点位数。

(5) 对修改类型组件右键,选择运行该节点。

|              | Python数据挖掘建模           | 平台               |                 |                                   |                 |                 |   |
|--------------|------------------------|------------------|-----------------|-----------------------------------|-----------------|-----------------|---|
| ▼<br>谷<br>首页 | 工程 〇                   | 土 Q Q 120% % 🖺 D | → 字段            | 3属性                               |                 |                 |   |
| ●<br>数据源     | ▼ 我的工程 ▲ 航空公司客户        | 🔁 輸入源            | 数据              | 3.                                |                 |                 | 0 |
| 工程           |                        | <b>全</b> 表统计     | 添加字             | 段过滤字符串                            | M/ #11          |                 |   |
| ⑦<br>↑人组件    | ⇒                      | 其 缺失值处理          |                 | - <del>7</del> ⊧x<br>flight_count | <u>奥型</u><br>数值 | 4以1直;已围<br>2-22 |   |
| ₩            | X 纯随机性检验               | <b>区</b> 特征构造    |                 | seg_km_sum                        | 数值              | 746-48928       |   |
| III<br>任务    | X 平稳性检验 X 数据标准化 X 长步差分 | 又 数据标准化          |                 | avg_discount                      | 数值              | 0-2             |   |
|              | X 数据集划分<br>1. X 修改类型   | 2. 修改典型          | 修改规则            |                                   |                 |                 | 0 |
|              | 翼 表堆叠<br>翼 记录去重        |                  | 字段名<br>flight_c | 类型<br>count numeric               | 新类型数值           | 参数<br>▼ 6       |   |
|              | <b>风</b> 新增序列<br>模型    | 4.               | > 组作            | 井描述                               |                 | <u> </u>        |   |

图 22 修改类型组件

(6)运行完成后,对修改类型组件右键,选择查看数据,修改类型的输出表结果如图 23

所示。

|              |                    | 预览数据          |                     |          |
|--------------|--------------------|---------------|---------------------|----------|
| flight_count | seg_km_sum         | last_to_end   | avg_discount        | long     |
| 12.364561    | 23.665217          | -1.02501      | 0.249814            | 1.358337 |
| 7.909647     | 11.496058          | -0.963704     | 0.249814            | 1.231314 |
| 7.591438     | 11.073544          | -0.922833     | 0.249814            | 1.252291 |
| 0.463576     | 10.972812          | -0.04411      | 0.249814            | 0.590378 |
| 8.673346     | 12.184984          | -0.984139     | 0.249814            | 0.321184 |
| 4.854848     | 11.53451           | -0.228029     | 0.249814            | 0.816453 |
| 5.427623     | 11.214721          | -1.02501      | 0.249814            | 1.620538 |
| 3.645657     | 11.222691          | -1.004574     | 0.249814            | -0.103   |
|              | 共 41516 条 25 条/页 🔍 | < 1 2 3 4 5 6 | 6 *** 1661 〉 前往 1 页 |          |

图 23 修改类型结果

## 3.3 模型构建

### 3.3.1 K-Means 聚类算法

选择 K-Means 聚类算法模型,步骤如如图 24、图 25 所示。

- (1) 找到聚类→K-Means 组件。
- (2) 拖入 K-Means 组件,将修改类型和 K-Means 组件连接。
- (3)选择字段属性,单击更新数据,勾选数据的全部字段。
- (4) 选择参数设置,设置聚类数(n\_clusters)的值为5,其他的参数都设置为默认值。

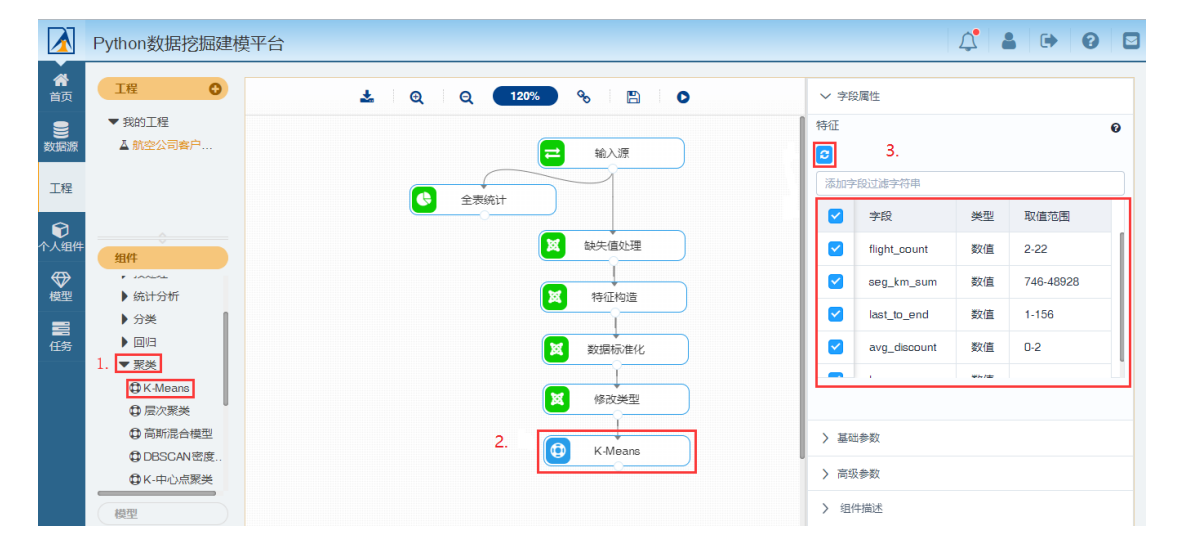

图 24 M-Means 聚类组件\_字段属性

|                 | Python数据挖掘建模                                 | 平台                           | 4 8 9    |
|-----------------|----------------------------------------------|------------------------------|----------|
| ▲               | 工程 〇                                         | 🕹   Q   Q 🚺 120% 💊   🖺   O 🔷 | 字段属性     |
| <b>劉</b><br>数据源 | ▼ 我的工程<br>▲ 航空公司客户                           | <b>Ξ</b> \$\\$\\$            | 基础参数 4.  |
| 工程              |                                              |                              | <u>数</u> |
| ⑦<br>个人组件       |                                              |                              | 送代次数 🕑   |
| ₩               | 组件<br>→ → → → → → → → → → → → → → → → → → →  |                              |          |
| 日子              | ▶ 分类<br>▶ 回归                                 |                              |          |
|                 | ▼ 聚类<br>① K-Means                            |                              |          |
|                 | <ul> <li>□ 层次聚类</li> <li>□ 高斯混合模型</li> </ul> |                              |          |
|                 | ✿ DBSCAN密度 ✿ K-中心点聚类                         | C K-Means                    | 高级参数     |
|                 | 模型                                           | >                            | 组件描述     |

图 25 K-Means 组件\_参数设置

(5) 运行完成后,对 K-Means 组件右键,选择查看数据,K-Means 的输出表结果如图 26 所示。选择查看报告,K-Means 的报告如图 27 所示。

| petable |              |            |              |                |          |            |   |  |
|---------|--------------|------------|--------------|----------------|----------|------------|---|--|
|         | flight_count | seg_km_sum | last_to_end  | avg_discount   | long     | cluster_id |   |  |
|         | 12.364561    | 23.665217  | -1.02501     | 0.249814       | 1.358337 | 3          |   |  |
|         | 7.909647     | 11.496058  | -0.963704    | 0.249814       | 1.231314 | 3          |   |  |
|         | 7.591438     | 11.073544  | -0.922833    | 0.249814       | 1.252291 | 3          | I |  |
|         | 0.463576     | 10.972812  | -0.04411     | 0.249814       | 0.590378 | 3          |   |  |
|         | 8.673346     | 12.184984  | -0.984139    | 0.249814       | 0.321184 | 3          |   |  |
|         | 4.854848     | 11.53451   | -0.228029    | 0.249814       | 0.816453 | 3          |   |  |
|         | 5.427623     | 11.214721  | -1.02501     | 0.249814       | 1.620538 | 3          |   |  |
|         | 3.645657     | 11.222691  | -1.004574    | 0.249814       | -0.103   | 3          |   |  |
|         |              | 共 41516 条  | 25条页 💌 🤇 1 2 | 3 4 5 6 1661 > | 前往 1 页   |            |   |  |

图 26 K-Means 聚类算法的结果

|            |              |            |             | K-Mea        | ans算法结果 |  |  |  |
|------------|--------------|------------|-------------|--------------|---------|--|--|--|
| 模型参数       |              |            |             |              |         |  |  |  |
| 創出配置的参数以   | 及参数的取值。      |            |             |              |         |  |  |  |
| 参数名称       | 参数值          |            |             |              |         |  |  |  |
| 聚类个数       | 5            |            |             |              |         |  |  |  |
| 最大迭代次数     | 100          |            |             |              |         |  |  |  |
| 聚类中心:      |              |            |             |              |         |  |  |  |
| cluster id | flight count | seg km sum | last_to_end | avg_discount | long    |  |  |  |

图 27 K-Means 聚类算法的报告